# dayforce

# Table des matières

| Qu'est-ce que la CCQ?                                                         | 2  |
|-------------------------------------------------------------------------------|----|
| Éléments importants à retenir                                                 | 2  |
| Trouver de l'information relative à la rémunération sur le site Web de la CCQ | 3  |
| Commercial                                                                    | 5  |
| Mise à jour des renseignements des employés dans Powerpay                     | 7  |
| Powerpay – Paiement régulier > Taux, facteurs et gains permanents             | 11 |
| Powerpay > Paiement régulier > Retenues et cotisations                        | 12 |
| Résidentiel                                                                   | 15 |
| Mise à jour des renseignements des employés dans Powerpay                     | 17 |
| Powerpay – Paiement régulier > Taux, facteurs et gains permanents             | 20 |
| Powerpay > Paiement régulier > Retenues et cotisations                        | 21 |
| Rapport CCQ produit par Dayforce                                              | 24 |

# Qu'est-ce que la CCQ?

La Commission de la construction du Québec (CCQ), créée en 1987, est responsable de l'application de la *Loi sur les relations de travail, la formation professionnelle et la gestion de la main-d'œuvre dans l'industrie de la construction* (Loi R-20) qui encadre l'industrie. Son financement provient principalement d'un prélèvement sur la masse salariale effectué auprès de la main-d'œuvre et des employeurs de l'industrie de la construction.

La CCQ détermine le taux de rémunération pour chaque employé en s'appuyant sur la Loi R-20 et les conventions collectives. En tant que client, vous avez tout avantage à vous abonner aux bulletins de la CCQ afin de recevoir des avis au sujet de changements de taux et d'autres communications importantes. Il incombe au client de signaler les changements de taux à l'équipe soutien à la clientèle de Powerpay, car nous ne traitons les majorations pour nos clients que s'ils le demandent expressément.

# Éléments importants à retenir

- Si, au cours d'une période donnée, votre employé n'a travaillé que des heures régulières qui ne relèvent pas de la CCQ, veuillez changer le montant des cotisations syndicales (montant fixe) à zéro pour la période de paie en question. (Paie Paiement régulier Retenues et cotisations Syndicat Une seule paie = 0,00)
- Le rapport CCQ produit par Dayforce n'est pas celui que vous présentez à la CCQ; le rapport de Dayforce vise uniquement à vous permettre de vérifier et de rajuster (au besoin) les taux et les montants pour chaque employé sur la liste de paie, une fois que vous avez transmis votre information mensuelle sur le site de la CCQ. Il convient de noter que vos employés sont responsables de vous aviser de tout changement touchant leur métier, leurs compétences ou leur syndicat. Ce rapport est livré à la date de clôture de la dernière période de paie du mois. Dans Powerpay, accédez à : Rapports/Rapports de paie/Rapports supplémentaires. Cliquez sur Afficher et dérouler la page pour trouver l'information du rapport CCQ.
- Si vous devez apporter des corrections à l'égard des employés dans la liste de paie, il vaut mieux traiter la correction au moyen d'un traitement supplémentaire au cours du mois où l'erreur s'est produite. Une correction apportée le mois suivant pourrait fausser l'information contenue dans le rapport CCQ pertinent de Dayforce.
- Les employés devraient vous aviser des changements de niveau de compétence (p. ex. passer d'Apprenti 1 à Apprenti 2); vous pouvez remonter à quatre semaines auparavant pour la paie rétroactive. Les corrections relatives au syndicat peuvent remonter jusqu'à la première paie de l'année. Veuillez communiquer avec votre équipe de soutien à la clientèle de Powerpay afin d'obtenir de l'aide à ce sujet.
- Dayforce ne remet pas les déductions CCQ Employé ni les parts Employeur à la CCQ. Powperpay ne calcule que les montants; il est de la responsabilité des clients de faire les remises à la CCQ lors du traitement de leur rapport CCQ.
- Important : Ce guide a été conçu pour vous aider à gérer les taux de la CCQ dans Powerpay. Les taux indiqués sont ceux qui étaient en vigueur lorsque le guide a été publié. Les taux de la CCQ peuvent être modifiés en tout temps; consultez toujours le site Web de la CCQ pour connaître les taux courants.

# Trouver de l'information relative à la rémunération sur le site Web de la CCQ

- 1. Accédez au site de la CCQ : <u>www.ccq.org</u>.
- 2. Sélectionnez Employeur ou Employeuse.

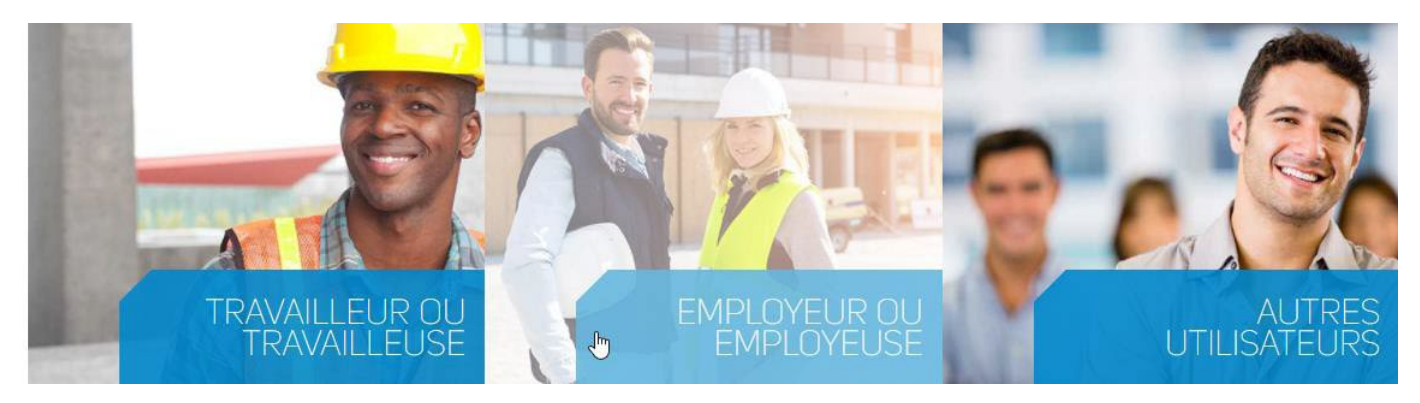

3. Cliquez sur Consulter les taux de salaire.

| JE SUIS                 | JE VEUX                                            |                                                                 |
|-------------------------|----------------------------------------------------|-----------------------------------------------------------------|
|                         | ஜே Consulter l'état des bassins de main-d'œuvre    | Consulter une convention collective                             |
| EMPLOYEUR OU EMPLOYEUSE | D Mettre à jour mon dossier d'employeur            | Trouver un formulaire                                           |
|                         | 🕑 Obtenir une lettre d'état de situation           | Embaucher de la main-d'œuvre ou déclarer du mouvement de main   |
|                         | 🔊 Connaître mes obligations et mes responsabilités | A Signaler une situation de non-conformité ou faire une plainte |
|                         | Produire mon rapport mensuel                       | Lal Consulter les taux de salaire                               |
|                         | रूष्ट्र Organiser une formation pour mes employés  | Consulter d'autres sujets populaires                            |

Si vous doutez des options à sélectionner, veuillez communiquer directement avec la CCQ pour déterminer comment répondre.

Faites défiler la page vers le bas, jusqu'à la section « Entrez les informations suivantes » :

- Secteur : sert à indiquer dans quel secteur vous évoluez (Commercial, Résidentiel, etc.)
   Remarque : Powerpay est limité à deux secteurs.
- Métier : sert à indiquer le métier de l'employé; si les employés du client appartiennent à divers corps de métier (p. ex. : plombier, charpentier, électricien), l'information doit être obtenue pour chaque métier.
- **Compétences** : correspond au niveau de compétence de l'employé, par exemple Compagnon ou Apprenti 1.
- Annexes : en fonction de votre secteur, sert à indiquer les heures régulières de travail ou le type de travail (p. ex. travail de jour, construction résidentielle lourde).

Nous fournissons dans le présent guide deux exemples relatifs à la recherche d'information sur les salaires et les métiers sur le site Web de la CCQ – un dans le secteur **Commercial**, l'autre dans le secteur **Résidentiel** – et à la façon d'utiliser l'information de la CCQ pour configurer le profil de nouveaux employés ou modifier celui d'employés existants dans Powerpay.

## Commercial

1. Sélectionnez le secteur dans la liste déroulante.

Outil des taux de salaire

| Date  |      |      |   |      |     | Se    | octeur                           |   |
|-------|------|------|---|------|-----|-------|----------------------------------|---|
| Année | 2022 | Mois | 3 | Jour | 9   |       | C - INSTITUTIONNEL ET COMMERCIAL | ~ |
|       |      |      |   |      | CON | ITINU | ER                               |   |

2. Sélectionnez le métier, les compétences et les annexes à partir des listes déroulantes.

| Métier                                            | Compétences |           | Annexes                               |
|---------------------------------------------------|-------------|-----------|---------------------------------------|
| 110 Briqueteur-maçon (3 périodes d'apprentissage) | Apprenti 1  | ~         | C3 - REGLE GENERALE : TRAVAIL DE JOUR |
|                                                   |             |           |                                       |
|                                                   |             | CONTINUER |                                       |
|                                                   |             |           |                                       |

- 3. Les taux et les cotisations en vigueur s'appliquant au métier, aux compétences et aux annexes sélectionnés s'affichent.
- 4. Veuillez imprimer une copie à utiliser au moment de consigner de l'information dans Powerpay.
- 5. Répétez ces étapes pour obtenir les renseignements relatifs à la rémunération et au métier d'autres employés.

|                                               | *2                           |                                 | C3    |   |
|-----------------------------------------------|------------------------------|---------------------------------|-------|---|
| *1                                            |                              | Taux horaire                    |       | 1 |
| Métier                                        | Briqueteur-maçon             | Régulier                        | 24,76 |   |
| Compétences                                   | Apprenti 1                   | Demi                            | 37,14 | Ī |
| Secteur                                       | INSTITUTIONNEL ET COMMERCIAL | Double                          | 49,52 | Ī |
|                                               |                              | Avantages sociaux               |       | 1 |
|                                               |                              | part du salarié (retraite)      | 1,536 |   |
|                                               |                              | part de l'employeur (retraite)  | 3,57  |   |
|                                               |                              | part du salarié (assurance)     | 0,23  | Ī |
|                                               |                              | part de l'employeur (assurance) | 2,68  | T |
|                                               |                              | Total part du salarié           | 1,766 | T |
| *3                                            |                              | Total part de l'employeur       | 6,25  | T |
| otisations syndicales (payées par le salarié) |                              |                                 |       |   |
|                                               | Annexes                      |                                 |       |   |
|                                               | С3                           |                                 |       |   |
| CSD                                           |                              |                                 |       |   |
| Hebdomadaire                                  | 12,38                        | \$/semaine                      |       |   |
| Plus autres frais                             | 0,055                        | \$/heure                        |       |   |
| CSN                                           |                              |                                 |       |   |
| Hebdomadaire                                  | 10                           | \$/semaine                      |       |   |
| SQC                                           |                              |                                 |       |   |
| Hebdomadaire                                  | 10,1                         | \$/semaine                      |       |   |
| CPQMC (Local 0004)                            |                              |                                 |       |   |
| Hebdomadaire                                  | 13                           | \$/semaine                      |       |   |
| Plus autres frais                             | 0,025                        | \$/heure                        |       |   |
| CPQMC (Local 0007)                            |                              |                                 |       |   |
| Mensuel                                       | 30                           | \$/mois                         |       |   |
| Plus autres frais                             | 0,025                        | \$/heure                        |       |   |
| FTQ (Local 0100)                              |                              |                                 |       |   |
| Hebdomadaire                                  | 15                           | \$/semaine                      |       |   |
| Remarque                                      | MAXIMUM 23 SEM./ANNEE        |                                 |       |   |

## Mise à jour des renseignements des employés dans Powerpay

- 1. Pour configurer des profils d'employé et ajouter l'information touchant le taux et les cotisations, reportez-vous à l'information que vous avez imprimée à l'étape précédente. Sauf indication contraire, mettez à jour les renseignements de l'employé de la façon décrite cidessous.
- 2. Dans Powerpay, accédez à Paie > Embauche/Profil > Ajouter un nouvel employé, et mettez à jour les champs au besoin.

| Renseignements généraux        |             |          |             |
|--------------------------------|-------------|----------|-------------|
| * Indique un champ obligatoire |             |          |             |
| Statut                         | * Matricule |          |             |
| Actif                          | 000000249   |          |             |
| * Nom                          | * Prénom    | Initiale | NAS         |
| Smith                          | Joe         |          | 123 456 789 |
| Langue                         |             |          |             |
| Français                       | ~           |          |             |
|                                |             |          |             |
|                                |             |          |             |

#### Renseignements relatifs à l'adresse

| Adresse          | Ville    | Province/État | Pays   |
|------------------|----------|---------------|--------|
| 123 Ave de laRue | Montreal | Québec 🗸 🗸    | Canada |
| Code postal      |          |               |        |
| H1H 1H1          |          |               |        |
|                  |          |               |        |

# Dates relatives à l'employé

| Date de naissance |           | Premier jour de travail |          |  |
|-------------------|-----------|-------------------------|----------|--|
| 09/09/1997        | <b>**</b> | 21/09/2020              | <b>#</b> |  |

| Type de rémunération : Employés relevant de la CCQ – Employés rémunérés à taux horaire avec accumulateur additionnel versé chaque paie<br>Taux de rémunération : entrez le taux horaire hors CCQ |                     |                                           |                        |                        |          |                               |  |
|----------------------------------------------------------------------------------------------------|---------------------|-------------------------------------------|------------------------|------------------------|----------|-------------------------------|--|
| Rémunération                                                                                                    |                     |                                           |                        |                        |          |                               |  |
| * Indique un champ obliga                                                                                                    | toire               |                                           |                        |                        |          |                               |  |
| Renseignements re                                                                                                    | elatifs à la paie   | $\sim$                                    |                        |                        |          |                               |  |
| Type d'emploi                                                                                                    |                     | * Type de rémunération                    | Taux de rémunération   |                        | * Heu    | ires par période de paie      |  |
| Temps plein                                                                                                    | ~                   | EE horaire-acc. add. versé chq pai        | 27,76                  | \$                     | 0        | 40,00                         |  |
| Gains annuels                                                                                                    |                     |                                           |                        |                        |          |                               |  |
| Répartition                                                                                                    |                     |                                           |                        |                        |          |                               |  |
| * GL - No service - Code                                                                                                    | de service          | Sous-groupe Y - Région                    | Sous-groupe Z - Syndic | at                     | Sous     | -groupe X - Metier/Annexe     |  |
| 100 - Par defaut                                                                                                    | ~                   | 08 - Montréal                             | CSD - SYNDICAT         | ~                      |          |                               |  |
|                                                                                                    |                     |                                           |                        |                        |          |                               |  |
| S                                                                                                    | ous-groupe Y – Régi | on : sélectionnez la région de l'employé. | Sous-gro               | oupe Z – Syndicat : sé | lectionr | nez le syndicat de l'employé. |  |

| mposition                                 |        |                               |    |                                                     |             |                                                            |
|-------------------------------------------|--------|-------------------------------|----|-----------------------------------------------------|-------------|------------------------------------------------------------|
| Indique un champ obligatoire              |        |                               |    |                                                     |             |                                                            |
| * Province d'emploi                       |        |                               |    |                                                     |             |                                                            |
| Québec                                    | ~      |                               |    |                                                     |             |                                                            |
| Exonération de l'impôt                    |        |                               |    |                                                     |             |                                                            |
| Exonération de l'impôt fédéral            |        |                               |    | Exonération de l'impôt provincial                   |             |                                                            |
| Montant de base 14160 \$                  |        |                               |    | Montant de base 15532 \$                            |             |                                                            |
| O Indiquer autre montant                  |        |                               |    | O Indiquer autre montant                            |             |                                                            |
|                                           |        |                               | \$ |                                                     |             | \$                                                         |
| Cituation fierals                         |        |                               |    | O Ne s'applique pas - Employe travaillant aux EU. o | ou ailleurs |                                                            |
| Situation liscale                         |        | Charles & Manual de DDC (DDC) |    | + Continuous dia C                                  |             |                                                            |
| Situation inscale                         |        | A Statut a Legard du RPC/RRQ  |    | Categorie d'Ac                                      |             | Assujetti à l'impôt provincial sur la capté et l'éducation |
| Assujetti a l'impot proviet fed.          | ~      | Assujetti au RPC/RRQ          | ~  | Preieve AE - taux ER est de 1,4                     | ~           | O Exonéré                                                  |
| Régimes provincial de sécurité au t       | ravail |                               |    |                                                     |             |                                                            |
| Туре                                      |        | Régime                        |    | Commission de la construction du Québec (gains as   | surables    |                                                            |
| CSST du Ouébec                            | ~      | Régime par défaut - 8,270%    | ~  | maximaux sur une base hebdomadaire de la CSST)      |             |                                                            |
|                                           |        |                               |    | Applicable                                          | ~           |                                                            |
| RQAP (Régime québécois d'assurance parent | ale)   |                               |    | 23 kana mara k                                      |             |                                                            |
| O Ne s'applique pas                       |        |                               |    |                                                     |             |                                                            |
| Québec Statut                             |        |                               |    |                                                     |             |                                                            |
| Assujetti au RQAP                         |        |                               | ~  |                                                     |             |                                                            |
|                                           |        |                               |    |                                                     |             |                                                            |
|                                           |        |                               |    |                                                     |             |                                                            |
|                                           |        |                               |    | Régimes provinciaux de sécurit                      | é au tra    | vail : Applicable si l'employé travaille                   |
|                                           |        |                               |    | régulièrement des heures qui re                     | elèvent d   | de la CCQ; ne s'applique pas si la plupart                 |
|                                           |        |                               |    | des heures régulières de l'emple                    | ové ne r    | elèvent nas de la CCO                                      |
|                                           |        |                               |    | aconcurco regunereo de rempio                       | oye ne i    | cicyciii pus uc iu ccQ.                                    |

#### Renseignements supplémentaires Titre du poste : Titre du poste (pour le bulletin de paie) \*1 Métier : à partir du profil de Briqueteur-macon l'employé à la CCQ Accumulateur de paie de vacances \* Indique un champ obligatoire \* Régime P Taux Paie vacances - 1 4,00 ¥ Accumulateur Paie auto férié Important : Le taux est fixé par \* Indique un champ obligatoire la CCQ; un pourcentage des vacances et des jours fériés est \* Régime B Taux versé chaque paie. Paie auto férié - 1 13,00 ~

# Powerpay – Paiement régulier > Taux, facteurs et gains permanents

- 1. Dans Powerpay, accédez à : Paie > Paiement régulier > Taux, facteurs et gains permanents
- 2. Reportez-vous à l'information de la CCQ sur les employés que vous avez imprimée afin d'entrer les taux horaires qui s'appliquent au secteur de l'employé.

|    |              |                  | С3     |          |
|----|--------------|------------------|--------|----------|
| *2 | Taux horaire |                  |        |          |
|    | Régulier     |                  | 24,76  | \$/heure |
|    | Demi         |                  | 37,14  | \$/heure |
|    | Double       |                  | 49,52  | \$/heure |
|    | Niv          | eau de l'employé |        |          |
|    |              | Taux permanent   |        |          |
|    |              | Description Ta   | ux     |          |
|    |              | PRIME CHEF EQ.R  | 0,000  |          |
|    |              | PRIME CHEF EQ.C  | 0,000  |          |
|    |              | CCQ HRS RESI.    | 0,000  |          |
|    |              | CCQ 1/2 RESI.    | 0,000  |          |
|    |              | CCQ DBL.RESI.    | 0,000  |          |
|    |              | CCQ HRS.COM.     | 24,760 |          |
|    |              | CCQ 1/2 COM.     | 37,140 |          |
|    | •            | CCQ DBL.COM.     | 49,520 |          |

- 1. Dans Powerpay, accédez à : Paie > Paiement régulier > Retenues et cotisations.
- 2. Reportez-vous à l'information de la CCQ sur les employés que vous avez imprimée, et utilisez le tableau ci-dessous ou les captures d'écran qui le suivent (notez les couleurs facilitant le repérage) comme guide pour saisir les montants CCQ corrects à partir de votre impression (les montants peuvent ne pas correspondre aux exemples fournis) dans les champs correspondants de Powerpay.

| Information de la CCQ                                                  | Taux                             |               | Code Powerpay       | Taux                                    |
|------------------------------------------------------------------------|----------------------------------|---------------|---------------------|-----------------------------------------|
| Avantages sociaux : part du salarié (retraite)                         | 1,536 \$/heure                   | +             | EE.SO.RET.COM (33E) | 1,5360                                  |
| Avantages sociaux: Total part de l'employeur                           | 6,25 \$/heure                    | 1             | ER.SO.RET.COM (33R) | 6,2500                                  |
| Avantages sociaux: Avantages imposables                                | 2,499 \$/heure                   | 1             | AV.IMP.COM (52R)    | 2,4990                                  |
| Avantages sociaux: part du salarié (assurance)                         | 0,2300 \$/ heure                 | +             | CCQ ASS EE (25E)    | 0,2300                                  |
| Avantages sociaux: taxe sur assurance                                  | 9 % du montant                   | +             | CCQ TAXE EE (26E)   | 0,0207                                  |
|                                                                        | d'assurance (part                |               | (25E x 9% = 26E)    |                                         |
|                                                                        | du salarié 0,2300                |               |                     |                                         |
|                                                                        | x 9%=0,0207)                     |               |                     |                                         |
| Fonds de formation (Facultatif-employeur)                              | 0,20 \$/heure                    | -             | FORMATION (41R)     | 0,2000                                  |
| Équipement de sécurité                                                 | 0,60 \$/heure                    |               | EQ.SEC.COMM (24E)   | -0,6000<br>ENTREZ UN MONTANT<br>NÉGATIF |
| Contribution sectorielle (employé)                                     | 0,02 \$/heure                    | •             | C.SEC (74E)         | 0,0200                                  |
| Congés et jours fériés payés                                           | 13,00 % du salaire cotisable     | -             | VAC.DED (22E)       | 13,00                                   |
| Prélèvement (minimum 10,00\$ par mois): part du salarié                | 0,75 (salaire +<br>congés payés) | -             | PREL.EE (73E)       | 0,75                                    |
| Prélèvement (minimum 10,00\$ par mois): part de l'employeur            | 0,75 (salaire +<br>congés payés) | -             | PREL.ER (73R)       | 0,75                                    |
| Cot. Syndicale payée par le salarié; CSD :<br>Hebdomadaire             | 12,38 \$/semaine                 | 1             | SYND \$ (71E)       | 12,3800                                 |
| <b>Cot. Syndicale payée par le salarié; CSD :</b><br>Plus autres frais | 0,055 \$/heure                   | +             | SYND.C/HR COM (75E) | 0,0550                                  |
| Avantages Sociaux (Total de) :                                         | 1,536 + 3,57=                    |               | F.EQUIV.COM (34R)   | 5,1060                                  |
| Part du salarié (retraite) + Part de l'employeur (retraite)            | 5,106                            |               |                     |                                         |
| SEM. TRAV: Semaine de travail par employé, la valeur                   | 1,0000                           | $\rightarrow$ | SEM.TRAV. (23R)     | 1,0000                                  |
| est toujours 1                                                         |                                  |               |                     |                                         |

| Avantages sociaux                                                   |         |       |                        |                    |          | Paie                            | <ul> <li>Paiement régulier &gt; Retenues et cotisations</li> </ul> |                   |
|---------------------------------------------------------------------|---------|-------|------------------------|--------------------|----------|---------------------------------|--------------------------------------------------------------------|-------------------|
| part du salarié (retraite)                                          | 1,5     | 536   | \$/heure               |                    |          | * AVANCE (11E)                  | Valeur permanente                                                  |                   |
| part de l'employeur (retraite)                                      |         | 3,5   | 57                     | \$/heure           |          |                                 | ,,,,,,,,,,,,,,,,,,,,,,,,,,,,,,,,,,,,,,,                            |                   |
| part du salarié (assurance)                                         |         | 0,2   | 23                     | \$/heure           |          |                                 |                                                                    |                   |
| part de l'employeur (assurance)                                     | 2,6     | 58    | \$/heure               |                    |          | <sup>+</sup> EQ.SEC.RESI. (21E) | Valeur permanente                                                  |                   |
| Total part du salarié                                               |         |       | 766                    | \$/heure           | \$/heure |                                 |                                                                    |                   |
| Total part de l'employeur                                           |         |       | 25                     | \$/heure           |          |                                 | t VAC DED (22E)                                                    | Valeur permanente |
| Total part du sal. et de l'empl.                                    |         |       | 016                    | \$/heure           | \$/heure |                                 |                                                                    | 13.00             |
| Avantages imposables                                                |         |       | 199                    | \$/heure           |          |                                 |                                                                    |                   |
| Fonds de qualification (1)                                          |         |       |                        |                    |          |                                 | * EQ.SEC.COMM. (24E)                                               | Valeur permanente |
|                                                                     |         | 0     |                        | \$/heure           |          |                                 | valeur toujours negative                                           | -0,6000           |
| Fonds de formation (1)                                              |         |       |                        |                    |          |                                 | + CCO ASS EE (25E)                                                 | Valeur permanente |
|                                                                     |         | 0,2   | 2                      | \$/heure           |          |                                 |                                                                    | 0.2300            |
| Équipement de sécurité (2)                                          |         |       |                        |                    |          |                                 |                                                                    |                   |
|                                                                     |         |       | 5                      | \$/heure           |          |                                 | + CCQ TAXE EE (26E)                                                | Valeur permanente |
| Contribution sectorielle (3)                                        |         |       |                        |                    |          | 25E x 9% = 26E                  | 0,0207                                                             |                   |
|                                                                     |         | 0,0   | 02                     | \$/heure           | - III    |                                 |                                                                    | Valour pormanente |
|                                                                     |         |       |                        |                    |          |                                 | EE SUC.RESI. (3TE)                                                 | valeur permanente |
| Taxe sur assurance                                                  |         | 9     | % du montant d'assur   | rance              |          |                                 |                                                                    |                   |
| Congés et jours fériés payés (1)                                    |         | 13    | % du salaire cotisable |                    |          |                                 | * EE.SO.RET.COM (33E)                                              | Valeur permanente |
| Fonds d'indemnisation (1)                                           |         | 0,02  | \$/heure               |                    |          |                                 |                                                                    | 1,5360            |
| Frais de participation volontaire au régime d'avantages sociaux (4) |         |       |                        |                    |          |                                 |                                                                    |                   |
| part du salarié                                                     |         | 0,075 | \$/heure               |                    |          |                                 | * SYND \$ (71E)                                                    | Valeur permanente |
| part de l'employeur                                                 |         | 0,075 | \$/heure               |                    |          | -                               |                                                                    | 12,5800           |
| Prélèvement (minimum 10\$)                                          |         |       |                        |                    |          |                                 | <sup>+</sup> SYND C/HR RESI (72E)                                  | Valeur permanente |
| part du salarié                                                     |         |       | % du total (salaire +  | re + congés payés) |          |                                 |                                                                    |                   |
| part de l'employeur                                                 |         | 0,75  | % du total (salaire +  | congés payés)      |          |                                 |                                                                    |                   |
| Cotisations syndicales (navées nar le salarié)                      |         |       |                        |                    |          |                                 | PREL.EE (73E)                                                      | Valeur permanente |
|                                                                     |         |       |                        |                    |          |                                 |                                                                    | 0,7500            |
|                                                                     | Annexes |       |                        |                    |          |                                 | * C.SEC. (74E)                                                     | Valeur permanente |
|                                                                     | C3      |       |                        |                    |          |                                 |                                                                    | 0,0200            |
| CSD                                                                 |         |       |                        |                    |          |                                 |                                                                    |                   |
| Hebdomadaire                                                        | 12,38   |       |                        | \$/semaine         |          |                                 | ' SYND C/HR COM. (75E)                                             | Valeur permanente |
| Plus autres frais                                                   | 0,055   |       |                        | \$/heure           |          |                                 |                                                                    | 0,0550            |

| Avantages sociaux                                                   |                |          |                          |                   |  |
|---------------------------------------------------------------------|----------------|----------|--------------------------|-------------------|--|
| part du salarié (retraite)                                          | 1,53           | 6        | \$/heure                 |                   |  |
| part de l'employeur (retraite)                                      | 3,57           |          | \$/heure                 |                   |  |
| part du salarié (assurance)                                         | 0,23           |          | \$/heure                 |                   |  |
| part de l'employeur (assurance)                                     | 2,68           |          | \$/heure                 |                   |  |
| Total part du salarié                                               | 1,76           | 6        | \$/heure                 |                   |  |
| Total part de l'employeur                                           | 6,25           |          | \$/heure                 |                   |  |
| Total part du sal. et de l'empl.                                    | 8,01           | 6        | \$/heure                 |                   |  |
| Avantages imposables                                                | 2,49           | 9        | \$/heure                 |                   |  |
| Fonds de qualification (1)                                          |                |          |                          |                   |  |
|                                                                     |                | 0        |                          | \$/heure          |  |
| Fonds de formation (1)                                              |                |          |                          |                   |  |
|                                                                     |                | 0,2      |                          | \$/heure          |  |
| Équipement de sécurité (2)                                          |                |          |                          |                   |  |
|                                                                     |                | 0,6      |                          | \$/heure          |  |
| Contribution sectorielle (3)                                        |                |          |                          |                   |  |
|                                                                     |                | 0,02     |                          | \$/heure          |  |
|                                                                     |                |          |                          |                   |  |
| Taxe sur assurance                                                  |                | 9        | % du montant d'assura    | nce               |  |
| Congés et jours fériés payés (1)                                    |                | 13       | % du salaire cotisable   | salaire cotisable |  |
| Fonds d'indemnisation (1)                                           |                | 0,02     | \$/heure                 |                   |  |
| Frais de participation volontaire au régime d'avantages sociaux (4) |                |          |                          |                   |  |
| part du salarié                                                     | 0,075          | \$/heure |                          |                   |  |
| part de l'employeur                                                 | 0,075 \$/heure |          |                          |                   |  |
| Prélèvement (minimum 10\$)                                          |                |          |                          |                   |  |
| part du salarié                                                     |                | 0,75     | % du total (salaire + co | ongés payés)      |  |
| part de l'employeur                                                 |                | 0,75     | % du total (salaire + co | ngés payés)       |  |

#### Paie Paiement régulier Retenues et cotisations

| <sup>+</sup> SEM.TRAV. (23R)    | Semaine travaillée par l'employé =<br>toujours une valeur de 1                               | Valeur permanente 1,0000    |
|---------------------------------|----------------------------------------------------------------------------------------------|-----------------------------|
| <sup>+</sup> ER SOC.RESI. (31R) |                                                                                              | Valeur permanente           |
| <sup>+</sup> F.EQUIV.RESI. (32R | )                                                                                            | Valeur permanente           |
| * ER.SO.RET.COM (33             | BR)                                                                                          | Valeur permanente           |
| <sup>+</sup> F.EQUIV.COM. (34F  | <ul> <li>F. EQUIV.COM = Somme de Part du salarié (retraite) + Part de l'employeur</li> </ul> | Valeur permanente           |
| <sup>+</sup> FORMATION (41R)    | (retraite) [,536 + 3,57 = 5.106]                                                             | Valeur permanente           |
| <sup>+</sup> AV.IMP.RESI. (51R) |                                                                                              | 0,2000<br>Valeur permanente |
| <sup>+</sup> AV.IMP.COM. (52R)  |                                                                                              | Valeur permanente           |
|                                 |                                                                                              | 2,4990                      |
| * PREL.ER (73R)                 |                                                                                              | Valeur permanente<br>0,75   |
| * C.SEC.RES (76R)               |                                                                                              | Valeur permanente           |

# Résidentiel

1. Sélectionnez le secteur dans la liste déroulante.

#### Outil des taux de salaire

| Date      |      |      |   |      |   | Sec | cteur           |   |
|-----------|------|------|---|------|---|-----|-----------------|---|
| Année     | 2022 | Mois | 3 | Jour | 9 |     | D - RÉSIDENTIEL | ~ |
| CONTINUER |      |      |   |      |   |     |                 |   |

2. Sélectionnez le métier, les compétences et les annexes à partir des listes déroulantes.

| Métier                                            | Compétences |           |   | Annexes                               |   |
|---------------------------------------------------|-------------|-----------|---|---------------------------------------|---|
| 110 Briqueteur-maçon (3 périodes d'apprentissage) | Apprenti 1  | `         | 1 | R - CONSTRUCTION RESIDENTIELLE LEGERE | ۲ |
|                                                   |             |           |   |                                       |   |
|                                                   |             | CONTINUER |   |                                       |   |
|                                                   |             |           |   |                                       |   |

1. Les taux et les cotisations en vigueur s'appliquant au métier, aux compétences et aux annexes sélectionnés s'affichent.

\*6

2. Veuillez imprimer une copie à utiliser au moment de consigner de l'information dans Powerpay.

×

3. Répétez ces étapes pour obtenir les renseignements relatifs à la rémunération et au métier d'autres employés.

#### Métier

\*4 110 Briqueteur-maçon (3 périodes d'apprentissage)

| Métier      | Briqueteur-maçon |
|-------------|------------------|
| Compétences | Apprenti 1       |
| Secteur     | RÉSIDENTIEL      |

#### Description des annexes

R - CONSTRUCTION RESIDENTIELLE LEGERE

\*5

|                                  | R     |          |
|----------------------------------|-------|----------|
| Taux horaire                     |       |          |
| Régulier                         | 23,02 | \$/heure |
| Demi                             | 34,53 | \$/heure |
| Double                           | N/A   | \$/heure |
| Avantages sociaux                |       |          |
| part du salarié (retraite)       | 1,182 | \$/heure |
| part de l'employeur (retraite)   | 3,57  | \$/heure |
| part du salarié (assurance)      | 0,23  | \$/heure |
| part de l'employeur (assurance)  | 2,5   | \$/heure |
| Total part du salarié            | 1,412 | \$/heure |
| Total part de l'employeur        | 6,07  | \$/heure |
| Total part du sal. et de l'empl. | 7,482 | \$/heure |
| Avantages imposables             | 2,364 | \$/heure |

| Cotisations syndicales (payées par le salarié) |                       |            |
|------------------------------------------------|-----------------------|------------|
|                                                | Annexes               |            |
|                                                | R                     |            |
| CSD                                            |                       |            |
| Hebdomadaire                                   | 11,51                 | \$/semaine |
| Plus autres frais                              | 0,055                 | \$/heure   |
| CSN                                            |                       |            |
| Hebdomadaire                                   | 10                    | \$/semaine |
| SQC                                            |                       |            |
| Hebdomadaire                                   | 10,1                  | \$/semaine |
| CPQMC (Local 0004)                             |                       |            |
| Hebdomadaire                                   | 13                    | \$/semaine |
| Plus autres frais                              | 0,025                 | \$/heure   |
| CPQMC (Local 0007)                             |                       |            |
| Mensuel                                        | 30                    | \$/mois    |
| Plus autres frais                              | 0,025                 | \$/heure   |
| FTQ (Local 0100)                               |                       |            |
| Hebdomadaire                                   | 15                    | \$/semaine |
| Remarque                                       | MAXIMUM 23 SEM./ANNEE |            |

### Mise à jour des renseignements des employés dans Powerpay

- 1. Pour configurer des profils d'employé et ajouter l'information touchant le taux et les cotisations, reportez-vous à l'information que vous avez imprimée à l'étape précédente. Sauf indication contraire, mettez à jour les renseignements de l'employé de la façon décrite cidessous.
- 2. Dans Powerpay, accédez à Paie > Embauche/Profil > Ajouter un nouvel employé, et mettez à jour les champs au besoin.

| iseignements generaux                      |             |               |                            |
|--------------------------------------------|-------------|---------------|----------------------------|
| lique un champ obligatoire                 |             |               |                            |
| Statut                                     | * Matricule |               |                            |
| Actif                                      | 000000249   |               |                            |
| *Nom                                       | * Prénom    | Initiale      | NAS                        |
| Black                                      | Joe         |               |                            |
| Langue                                     |             |               |                            |
| Français                                   | ~           |               |                            |
|                                            |             |               |                            |
| nseignements relatifs à l'adresse          |             |               |                            |
| 0                                          | Ville       | Province/État | Pays                       |
| Adresse                                    |             |               |                            |
| Adresse<br>321 ave de LaRue                | Montreal    | Québec        | <ul> <li>Canada</li> </ul> |
| Adresse<br>321 ave de LaRue<br>Code postal | Montreal    | Québec        | ✓ Canada                   |

| munération<br>Idique un champ obligatoire |   |                                     |   |                          |    |                               |
|-------------------------------------------|---|-------------------------------------|---|--------------------------|----|-------------------------------|
| Renseignements relatifs à la paie         |   | <b></b>                             |   | ▶                        |    |                               |
| Type d'emploi                             |   | * Type de rémunération              |   | Taux de rémunération     |    | * Heures par période de paie  |
| Temps plein                               | ~ | EE horaire-acc. add. versé chq paie | ~ | 23,020                   | \$ | <b>O</b> 40,00                |
| Gains annuels                             |   |                                     |   |                          |    |                               |
| 50460,80                                  |   |                                     |   |                          |    |                               |
| Répartition                               |   |                                     |   |                          |    |                               |
| * GL - No service - Code de service       |   | Sous-groupe Y - Région              |   | Sous-groupe Z - Syndicat |    | Sous-groupe X - Metier/Annexe |
| 100 - Par defaut                          | ~ | 08 - Montréal                       | ~ | CSD - SYNDICAT           | ~  |                               |
|                                           |   |                                     |   | •                        |    |                               |

#### Imposition

| Construction of the second second second second second second second second second second second second second |      |                               |    |                                                                       |                                                                              |
|----------------------------------------------------------------------------------------------------|------|-------------------------------|----|-----------------------------------------------------------------------|------------------------------------------------------------------------------|
| dique un champ obligatoire<br>* Province d'emploi                                                              |      |                               |    |                                                                       |                                                                              |
| Québec                                                                                                    | ~    |                               |    |                                                                       |                                                                              |
| Exonération de l'impôt                                                                                         |      |                               |    |                                                                       |                                                                              |
| Exonération de l'impôt fédéral                                                                                 |      |                               |    | Exonération de l'impôt provincial                                     |                                                                              |
| Montant de base 14160 \$                                                                                       |      |                               |    | Montant de base 15532 \$                                              |                                                                              |
| O Indiquer autre montant                                                                                       |      |                               |    | <ul> <li>Indiquer autre montant</li> </ul>                            |                                                                              |
|                                                                                                    |      |                               | \$ |                                                                       | \$                                                                           |
|                                                                                                    |      |                               |    | <ul> <li>Ne s'applique pas - Employé travaillant aux ÉU. o</li> </ul> | u ailleurs                                                                   |
| Situation fiscale                                                                                              |      |                               |    |                                                                       |                                                                              |
| * Situation fiscale                                                                                            |      | * Statut à l'égard du RPC/RRQ |    | * Catégorie d'AE                                                      | * Indicateur de cotisations sociales et de santé                             |
| Assujetti à l'impôt prov.et féd.                                                                               | ~    | Assujetti au RPC/RRQ          | ~  | Prélève AE - taux ER est de 1,4 🗸                                     | provinciales                                                                 |
|                                                                                                    |      |                               |    |                                                                       | Assujetti a i impot provincial sur la sante et     l'éducation     C Exonéré |
| Régimes provincial de sécurité au trav                                                                         | vail |                               |    |                                                                       |                                                                              |
| Туре                                                                                                    |      | Régime                        |    | Commission de la construction du Québec (gains                        |                                                                              |
| CSST du Québec                                                                                                 | ~    | Régime par défaut - 8.270%    | ~  | assurables maximaux sur une base hebdomadaire<br>de la CSST)          |                                                                              |
|                                                                                                    |      |                               |    |                                                                       | Regimes provinciaux de securite au travail : Applicable si                   |
|                                                                                                    |      |                               |    | Applicable                                                            | l'employé travaille régulièrement des heures qui relèvent de la              |
| RQAP (Régime québécois d'assurance parentale                                                                   | 2)   |                               |    |                                                                       | CCQ; ne s'applique pas si la plupart des heures régulières de                |
| <ul> <li>Ne s'applique pas</li> <li>Québec Statut</li> </ul>                                                   |      |                               |    |                                                                       | l'employé ne relèvent pas de la CCQ.                                         |
| Assujetti au RQAP                                                                                              |      |                               | ~  |                                                                       |                                                                              |

# Renseignements supplémentaires

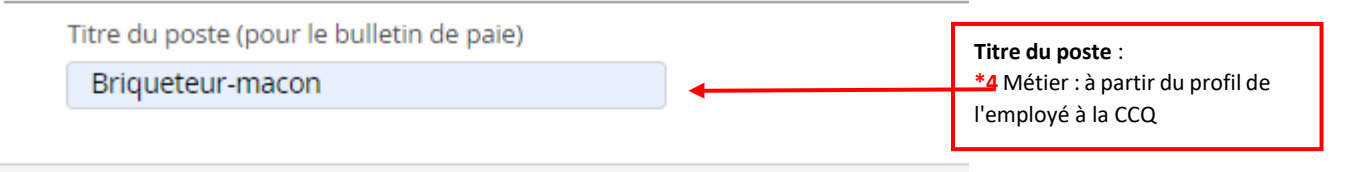

# Accumulateur de paie de vacances

| * Indique un champ obligatoire |        |    |
|--------------------------------|--------|----|
| * Régime                       | 📄 Taux | c  |
| Paie vacances - 1              | ✓ 4,   | 00 |

# Accumulateur Paie auto férié

| * Indique un cham | n obligatoire |   |         |                                                                |
|-------------------|---------------|---|---------|----------------------------------------------------------------|
| * Régime          | pobligatoric  | Ē | Taux    | Important : Le taux est fixé par<br>la CCQ; un pourcentage des |
| Paie auto fé      | rié - 1       | ~ | 13,00 🔶 | vacances et des jours fériés est                               |
|                   |               |   |         |                                                                |

## Powerpay – Paiement régulier > Taux, facteurs et gains permanents

- 1. Dans Powerpay, accédez à : Paie > Paiement régulier > Taux, facteurs et gains permanents
- 2. Reportez-vous à l'information de la CCQ sur les employés que vous avez imprimée afin d'entrer les taux horaires qui s'appliquent au

|              |                  |        |       |          | secteur de l'employé. |
|--------------|------------------|--------|-------|----------|-----------------------|
|              |                  |        | R     |          |                       |
| Taux horaire |                  |        |       |          |                       |
| Régulier     |                  |        | 23,02 | \$/heure | 7                     |
| Demi         |                  |        | 34,53 | \$/heure |                       |
| Double       |                  |        | N/A   | \$/heure | 1                     |
| Nive         | eau de l'emplové |        |       |          |                       |
|              | Taux permanent   |        |       |          |                       |
|              | Description      | Taux   |       |          |                       |
|              | PRIME CHEF EQ.R  | 0,000  |       |          |                       |
|              | PRIME CHEF EQ.C  | 0,000  |       |          |                       |
|              | CCQ HRS RESI.    | 23,020 | -     |          |                       |
|              | CCQ 1/2 RESI.    | 34,530 | •     |          |                       |
|              | CCQ DBL.RESI.    | 0,000  | -     |          |                       |
|              | CCQ HRS.COM.     | 0,000  |       |          |                       |
|              | CCQ 1/2 COM.     | 0,000  |       |          |                       |
|              | CCQ DBL.COM.     | 0,000  |       |          |                       |

- 1. Dans Powerpay, accédez à : Paie > Paiement régulier > Retenues et cotisations.
- 2. Reportez-vous à l'information de la CCQ sur les employés que vous avez imprimée, et utilisez le tableau ci-dessous ou les captures d'écran qui le suivent (notez les couleurs facilitant le repérage) comme guide pour saisir les montants CCQ corrects à partir de votre impression (les montants peuvent ne pas correspondre aux exemples fournis) dans les champs correspondants de Powerpay.

| Information de la CCQ                                                                                     | Таих                                                |   | Code Powerpay        | Taux                                    |
|----------------------------------------------------------------------------------------------------|-----------------------------------------------------|---|----------------------|-----------------------------------------|
| Avantages sociaux part du salarié (retraite)                                                              | 1,182 \$/heure                                      | - | EE.SEC.RESI (31E)    | 1,1820                                  |
| Avantages sociaux: <i>Total</i> part de l'employeur                                                       | 6,070 \$/heure                                      | - | ER.SOC.RESI (31R)    | 6,0700                                  |
| Avantages sociaux: Avantages imposables                                                                   | 2,364 \$/heure                                      | 1 | AV.IMP.RESI (51R)    | 2,3640                                  |
| Avantages sociaux: part du salarié (assurance)                                                            | 0,2300 \$/ heure                                    | 1 | CCQ ASS EE (25E)     | 0,2300                                  |
| Avantages sociaux: taxe sur assurance                                                                     | 9 % du montant                                      | - | CCQ TAXE EE (26E)    | 0,0207                                  |
|                                                                                                    | d'assurance (part du salarié<br>0,2300 x 9%=0,0207) |   | (25E x 9% = 26E)     |                                         |
| Fonds de formation (Facultatif-employeur)                                                                 | 0.20 \$/heure                                       | 1 | FORMATION (41R)      | 0.2000                                  |
| Équipement de sécurité                                                                                    | 0.60 \$/heure                                       | 1 | EQ.SEC.RESI (21E)    | -0.6000<br>ENTREZ UN<br>MONTANT NÉGATIF |
| Contribution sectorielle (employeur)                                                                      | 0.043 \$/heure                                      | - | C.SEC.RES (76R)      | 0.0430                                  |
| Congés et jours fériés payés                                                                              | 13.00 % du salaire cotisable                        | - | VAC.DED (22E)        | 13.00                                   |
| Prélèvement (minimum 10,00\$ par mois): part<br>du salarié                                                | 0.75 (salaire + congés<br>payés)                    | 1 | PREL.EE (73E)        | 0.75                                    |
| Prélèvement (minimum 10,00\$ par mois): part de l'employeur                                               | 0.75 (salaire + congés<br>payés)                    | - | PREL.ER (73R)        | 0.75                                    |
| Annexes, C3; CSD<br>Hebdomadaire                                                                          | 11,51 \$/semaine                                    | 1 | SYND.\$ (71E)        | 11,51                                   |
| Annexes, C3; CSD:<br>Plus autres frais                                                                    | 0.055 \$/heure                                      |   | SYND.C/HR RESI (72E) | 0.0550                                  |
| Avantages Sociaux ( <i>Total de</i> ) :<br>Part du salarié (retraite) + Part de l'employeur<br>(retraite) | 1,182 + 3,570= 4,752                                | - | F.EQUIV.RESI (32R)   | 4,7520                                  |
| <b>SEM. TRAV:</b> Semaine de travail par employé, la valeur est toujours 1                                | 1.0000                                              |   | SEM.TRAV. (23R)      | 1.0000                                  |

Paie 
Paiement régulier 
Patenues et cotisations Avantages sociaux Retenues salariales part du salarié (retraite) 1,182 \$/heure part de l'employeur (retraite) 3,57 \$/heure <sup>+</sup> AVANCE (11E) Valeur permanente part du salarié (assurance) 0,23 \$/heure part de l'employeur (assurance) \$/heure 2,5 EQ.SEC.RESI. (21E) Valeur permanente Total part du salarié 1,412 \$/heure Toujours une valeur négative -0,6000 Total part de l'employeur 6,07 \$/heure Total part du sal. et de l'empl. + VAC.DED (22E) Valeur permanente 7,482 \$/heure 13,00 Avantages imposables 2,364 \$/heure Fonds de qualification (1) + EQ.SEC.COMM. (24E) Valeur permanente 0 \$/heure Fonds de formation (1) + CCQ ASS EE (25E) Valeur permanente 0,2 \$/heure 0,2300 Équipement de sécurité (2) 0,6 \$/heure CCQ TAXE EE (26E) Valeur permanente 25E x 9% = 26E 0,0207 Contribution sectorielle (3) 0,043 \$/heure <sup>+</sup> EE SOC.RESI. (31E) Valeur permanente 1,1820 Taxe sur assurance 9 % du montant d'assurance + EE.SO.RET.COM (33E) Valeur permanente Congés et jours fériés payés (1) 13 % du salaire cotisable Fonds d'indemnisation (1) 0,02 \$/heure Frais de participation volontaire au régime d'avantages sociaux (4) <sup>+</sup> SYND \$ (71E) Valeur permanente 11,5100 part du salarié 0,075 \$/heure part de l'employeur 0,075 \$/heure + SYND C/HR RESI (72E) Valeur permanente Prélèvement (minimum 10\$) 0.0550 part du salarié 0,75 % du total (salaire + congés payés) PREL.EE (73E) Valeur permanente part de l'employeur 0,75 % du total (salaire + congés payés) 0,7500 Cotisations syndicales (payées par le salarié) + C.SEC. (74E) Valeur permanente Annexes R <sup>+</sup> SYND C/HR COM. (75E) Valeur permanente CSD Hebdomadaire 11,51 \$/semaine Plus autres frais 0,055 \$/heure

| Avantages sociaux                                                   |       |                          |             |   | Paie | 'aie ▶ Paiement regulier ▶ Retenues et cotisations |                                                                         |                                         |  |
|---------------------------------------------------------------------|-------|--------------------------|-------------|---|------|----------------------------------------------------|-------------------------------------------------------------------------|-----------------------------------------|--|
| part du salarié (retraite)                                          | 1,    | ,182                     | \$/heure    |   | Cot  | isations patronale                                 | 5                                                                       |                                         |  |
| part de l'employeur (retraite)                                      | 3,    | ,57                      | \$/heure    |   |      | + SEM.TRAV. (23R)                                  | Semaine travailláe nar l'employé -                                      | Valeur permanente                       |  |
| part du salarié (assurance)                                         | 0,    | ,23                      | \$/heure    |   |      |                                                    | toujours une valeur de 1                                                | 1,0000                                  |  |
| part de l'employeur (assurance)                                     | 2,    | ,5                       | \$/heure    |   |      |                                                    |                                                                         |                                         |  |
| Total part du salarié                                               | 1,    | ,412                     | \$/heure    |   |      | <sup>+</sup> ER SOC.RESI. (31R)                    |                                                                         | Valeur permanente                       |  |
| Total part de l'employeur                                           | 6,    | ,07                      | \$/heure    |   |      |                                                    |                                                                         | 6.070                                   |  |
| Total part du sal. et de l'empl.                                    | 7,    | ,482                     | \$/heure    |   |      | <sup>+</sup> F.EQUIV.RESI. (32R)                   | F. EQUIV.RESI = Part du salarié                                         | Valeur permanente                       |  |
| Avantages imposables                                                | 2,    | ,364                     | \$/heure    |   | 7    |                                                    | (retraite) + Part de l'employeur<br>(retraite) [1,182 + 3,570 = 4,7520] | 4,7520                                  |  |
| Fonds de qualification (1)                                          |       |                          |             |   |      | + ER SO RET COM (33)                               | 2)                                                                      | Valeur permanente                       |  |
|                                                                     | 0     |                          | \$/heure    |   |      | ER.SO.KER.COM (SS                                  | <b>v</b>                                                                |                                         |  |
| Fonds de formation (1)                                              |       |                          |             |   |      |                                                    |                                                                         |                                         |  |
|                                                                     | 0,    | ,2                       | \$/heure    |   |      | <sup>+</sup> F.EQUIV.COM. (34R)                    |                                                                         | Valeur permanente                       |  |
| Équipement de sécurité (2)                                          |       |                          |             | _ |      |                                                    |                                                                         |                                         |  |
|                                                                     | 0,    | ,6                       | \$/heure    |   |      | + FORMATION (41R)                                  |                                                                         | Valeur permanente                       |  |
| Contribution sectorielle (3)                                        |       |                          |             |   |      |                                                    |                                                                         | 0,2000                                  |  |
|                                                                     | 0,    | 0,043                    |             |   |      | + A)/ IMD DESL (51D)                               | Valeur permapente                                                       |                                         |  |
|                                                                     |       |                          |             |   |      | AV.IIVIP.RESI. (STR)                               |                                                                         | 2.3640                                  |  |
| Taxe sur assurance                                                  | 9     | % du montant d'assurar   | nce         |   |      |                                                    |                                                                         |                                         |  |
| Congés et jours fériés payés (1)                                    | 13    | % du salaire cotisable   |             | - |      | <sup>+</sup> AV.IMP.COM. (52R)                     |                                                                         | Valeur permanente                       |  |
| Fonds d'indemnisation (1)                                           | 0,02  | \$/heure                 |             | - |      |                                                    |                                                                         |                                         |  |
| Frais de participation volontaire au régime d'avantages sociaux (4) |       |                          |             |   |      | <sup>+</sup> PREL.ER (73R)                         |                                                                         | Valeur permanente                       |  |
| part du salarié                                                     | 0,075 | \$/heure                 |             |   |      |                                                    |                                                                         | 0,75                                    |  |
| part de l'employeur                                                 | 0,075 | \$/heure                 |             |   |      |                                                    |                                                                         | Valaur parmacente                       |  |
| Prélèvement (minimum 10\$)                                          |       |                          |             |   |      | C.SEC.RES (70R)                                    |                                                                         | 0.0430                                  |  |
| part du salarié                                                     | 0,75  | % du total (salaire + co | ngés payés) |   |      |                                                    |                                                                         | -,,,,,,,,,,,,,,,,,,,,,,,,,,,,,,,,,,,,,, |  |
| part de l'employeur                                                 | 0,75  | % du total (salaire + co | ngés payés) |   |      |                                                    |                                                                         |                                         |  |
|                                                                     |       |                          |             |   |      |                                                    |                                                                         |                                         |  |

## Rapport CCQ produit par Dayforce

En tant que membre de la CCQ, vous êtes tenu de produire à l'intention de la Commission un rapport mensuel relatif à vos activités de construction. Vous pouvez obtenir des renseignements supplémentaires grâce aux liens suivants : Connaissez-vous vos <u>obligations</u>? Savez-vous comment remplir votre rapport mensuel?

Voici un exemple de rapport CCQ de Dayforce qui peut être utilisé pour déterminer les heures de travail payées à vos employés.

# Sommaire des TEF

|       | SOMMAIRE DE TEF | PAGE 1       | CONTRE-ORDRES / RAPPEL 1-800-667-7867 |
|-------|-----------------|--------------|---------------------------------------|
| NO ER | 9-XXXX REF 133  | JUIN 29 2017 |                                       |

LES EFFETS QUI SUIVENT ONT ETE DEPOSES DANS LES COMPTES MENTIONNES. VEUILLEZ VERIFIER IMMEDIATEMENT CETTE LISTE ET LES TOTAUX DE CONTROLE QUI L'ACCOMPAGNENT. PRENEZ SOIN D'INFORMER DAYAGNE SANS TARDER ADVENANT LA NECESSITE DE CORRIGER UNE DONNEE OU DE SUPPRIMER UN EFFET. POUR FAIRE SUPPRIMER UN EFFET OU POUR DEMANDER UN CONTRE-ORDRE DE PAIEMENT, VEUILLEZ PROCEDER AVANT MIDI, HEURE DE WINNIPEG, ET CE, LE JOUR OUVRABLE PRECEDANT LA DATE QUI FIGURE SUR LE VIREMENT. A TITRE D'EMPLOYEUR, VOUS DEVEZ VERIFIER L'EXACTITUDE DE L'ENSEMBLE DES DONNEES FIGURANT SUR LE VIREMENT, Y COMPRIS LES NUMEROS DE L'ETABLISSEMENT BANCAIRE, DE DOMICILIATION ET DE COMPTE.

| NO. NOM       |    | SEQUENCE  | MONTANT  | 1   | BANQUE | COMPTE   |                        |  |
|---------------|----|-----------|----------|-----|--------|----------|------------------------|--|
| 0001 EMPLOYEE | 1  | N1206-306 | 1,071.41 | 004 | 43731  | XXXXXXX  | TD Bank                |  |
| 0002 EMPLOYEE | 2  | N1206-307 | 144.67   | 004 | 43731  | XXXXXXX  | TD Bank                |  |
| 0004 EMPLOYEE | 4  | N1206-308 | 725.01   | 003 | 08111  | XXXXXXX  | Royal Bank             |  |
| 0011 EMPLOYEE | 11 | N1206-309 | 669.21   | 815 | 00028  | XXXXXXXX | Caisse Desjardin       |  |
| 0013 EMPLOYEE | 13 | N1206-310 | 406.25   | 002 | 83311  | XXXXXXX  | Scotia Bank            |  |
| 0016 EMPLOYEE | 16 | N1206-311 | 721.13   | 004 | 42801  | XXXXXXX  | TD Bank                |  |
| 0022 EMPLOYEE | 22 | N1206-312 | 672.20   | 001 | 01681  | XXXXXXX  | Bank of Montreal       |  |
| 0023 EMPLOYEE | 23 | N1206-313 | 708.12   | 006 | 11331  | XXXXXXX  | National Bank          |  |
| 0026 EMPLOYEE | 26 | N1206-314 | 616.87   | 815 | 10022  | XXXXXXXX | Caisse Desjardin       |  |
| 0028 EMPLOYEE | 28 | N1206-315 | 288.07   | 815 | 30321  | XXXXXXXX | Caisse Desjardin       |  |
| 0029 EMPLOYEE | 29 | N1206-316 | 265.57   | 815 | 00006  | XXXXXXXX | Caisse Desjardin       |  |
| 0030 EMPLOYEE | 30 | N1206-317 | 482.51   | 004 | 42761  | XXXXXXX  | TD Bank                |  |
| COMPANY NAME  |    |           | 6,771.02 | 1   | 2 PAIE | MENTS    | TOTAL CONTROL VIREMENT |  |

|                                      |    | *1, *4 M | ETIER  | SYND* <b>3,*6</b> RE | GION | SIN         |
|--------------------------------------|----|----------|--------|----------------------|------|-------------|
| 1-0003 EMPLOYEE 3<br>STREET ADDRESS  |    | 100      | 200/C3 | CPQMC                | 08   | 999-999-999 |
| CITY                                 | QC | JOT 2B0  |        |                      |      |             |
| 2-0004 EMPLOYEE 4<br>STREET ADDRESS  |    | 100      | 200/C3 | FTQ                  | 08   | 999-999-999 |
| LAVAL                                | QC | H7A 4E4  |        |                      |      |             |
| 3-0005 EMPLOYEE 5<br>STREET ADDRESS  |    | 100      | 200/C3 | FTQ                  | 08   | 999-999-999 |
| ILE BIZARD                           | QC | H9C 2J5  |        |                      |      |             |
| 7-0009 EMPLOYEE 9<br>STREET ADDRESS  |    | 100      | 200/C3 | CSN                  | 00   | 999-999-999 |
| LONGUEUIL                            | QC | J4G 1H9  |        |                      |      |             |
| 0-0010 EMPLOYEE 10<br>STREET ADDRESS |    | 100      | 200/C3 | CPQMC                | 00   | 999-999-999 |
| LASALLE                              | QC | H8N 1B2  |        |                      |      |             |
| 1-0011 EMPLOYEE 11<br>STREET ADDRESS |    | 100      | 200/C3 | SQC                  | 08   | 999-999-999 |
| TERREBONNE                           | QC | J7M 2C1  |        |                      |      |             |
| 2-0012 EMPLOYEE 12<br>STREET ADDRESS |    | 100      | 200/C3 | CSN                  | 08   | 999-999-999 |
| MIRABEL                              | QC | J7J 0J1  |        |                      |      |             |
| 3-0013 EMPLOYEE 13<br>STREET ADDRESS |    | 100      | 200/C3 | FTQ                  | 08   | 999-999-999 |
| LAVAL                                | QC | H7N 5H2  |        |                      |      |             |
| 4-0014 EMPLOYEE 14<br>STREET ADDRESS |    | 100      | 200/C3 |                      | 08   | 999-999-999 |
| MONTREAL                             | QC | H2B 2N8  |        |                      |      |             |
| 5-0015 EMPLOYEE 15<br>STREET ADDRESS |    | 100      | 200/C3 | FTQ                  | 08   | 999-999-999 |
| MONTPELLELIER                        | QC | JOV 1M0  |        |                      |      |             |
| 6-0016 EMPLOYEE 16<br>STREET ADDRESS |    | 100      | 200/C3 | CPQMC                | 08   | 999-999-999 |
| LAVAL                                | QC | H7G 1W5  |        |                      |      |             |

| 7-0017 EMPLOYEE 17<br>STREET ADDRESS    |         | 100     | 200/C3 | FTQ   | 08 | 999-999-999 |
|-----------------------------------------|---------|---------|--------|-------|----|-------------|
| MONTREAL                                | QC      | H2N 1E4 |        |       |    |             |
| 3-0021 EMPLOYEE 21<br>STREET ADDRESS    |         | 100     | 200/C3 | FTQ   | 08 | 999-999-999 |
| SAINT-HUBERT                            | QC      | J4T 1P2 |        |       |    |             |
| 4-0022 EMPLOYEE 22<br>STREET ADDRESS    |         | 100     | 200/C3 | FTQ   | 08 | 999-999-999 |
| MONTREAL                                | QC      | H1Z 3V2 |        |       |    |             |
| 5-0023 EMPLOYEE 22<br>STREET ADDRESS    |         | 100     | 200/C3 | CPQMC | 08 | 999-999-999 |
| MONTREAL                                | QC      | H3S 1K8 |        |       |    |             |
| 6-0024 L EMPLOYEE 24<br>STREET ADDRESS  |         | 100     | 200/C3 | CSN   | 08 | 999-999-999 |
| MONTREAL                                | QC      | H2T 1X2 |        |       |    |             |
| 7-0025 L LABAO HELDER<br>STREET ADDRESS | R HL    | 100     | 200/C3 | FTQ   | 08 | 999-999-999 |
| ST-LIN                                  | QC      | J5M 0G8 |        |       |    |             |
| 8-0026 ROY ALAIN AN<br>STREET ADDRESS   | R       | 100     | 200/C3 | FTQ   | 08 | 999-999-999 |
| MIRABEL                                 | QC      | J7N 224 |        |       |    |             |
| 9-0027 RIVAS KEVIN<br>STREET ADDRESS    | KR      | 100     | 200/C3 | FTQ   | 08 | 999-999-999 |
| LAVALTRIE                               | QC      | J5T 1G4 |        |       |    |             |
| A-0028 DUFORT STEP                      | HANE SI | 100     |        |       | 08 | 999-999-999 |
| SAINTE-JULIENNE                         | QC      | JOK 2T0 |        |       |    |             |
| 0-0029 DAGENAIS ST<br>STREET ADDRESS    | EPHANE  | SD 100  | 200/C3 | FTQ   | 08 | 999-999-999 |
| ST-ROCH-DE-L'ACHIG                      | QC      | JOK 3H0 |        |       |    |             |
| 4-0030 GAUTHIER JEA<br>STREET ADDRESS   | AN JG   | 100     | 200/C3 | SQC   | 08 | 999-999-999 |
| MONTREAL                                | QC      | H2K 1L4 |        |       |    |             |
|                                         |         |         |        |       |    |             |

22 REPORT TOTALS

|        |              |     | SEM.TRAV. | CCQ.REG. | CCQ OT | CCQ DT | TOTAL HRS. | SALAIRE  |
|--------|--------------|-----|-----------|----------|--------|--------|------------|----------|
| 1-0003 | EMPLOYEE 3   | 100 | 2.00      | 58.50    |        |        | 58.50      | 2130.57  |
| 2-0004 | EMPLOYEE 4   | 100 | 4.00      | 104.00   |        |        | 104.00     | 3803.52  |
| 1-0011 | EMPLOYEE 11  | 100 | 3.00      | 112.00   |        |        | 112.00     | 4100.16  |
| 3-0013 | EMPLOYEE 13  | 100 | 3.00      | 84.50    |        |        | 84.50      | 2165.19  |
| 6-0016 | EMPLOYEE 16  | 100 | 3.00      | 56.00    |        | 8.50   | 64.50      | 2679.78  |
| 4-0022 | EMPLOYEE 22  | 100 | 3.00      | 73.00    |        |        | 73.00      | 2260.08  |
| 5-0023 | EMPLOYEE 23  | 100 | 1.00      | 40.00    |        |        | 40.00      | 1260.80  |
| 8-0026 | EMPLOYEE 26  | 100 | 4.00      | 104.00   |        | 11.50  | 115.50     | 4642.50  |
| A-0028 | EMPLOYEE 28  | 100 | 3.00      | 81.00    |        |        | 81.00      | 1215.00  |
| 0-0029 | EMPLOYEE 29  | 100 | 1.00      | 10.00    |        |        | 10.00      | 370.80   |
| 4-0030 | EMPLOYEE 30  | 100 | 1.00      | 24.00    |        |        | 24.00      | 756.48   |
| 11 R   | EPORT TOTALS |     | 28.00     | 747.00   |        | 20.00  | 767.00     | 25384.88 |

COT SYND

| 1-0003 | EMPLOYEE 3  | 3 1  | 100 | 23.91 |
|--------|-------------|------|-----|-------|
| 2-0004 | EMPLOYEE 4  | 1 1  | 100 | 80.00 |
| 1-0011 | EMPLOYEE 1  | 11 1 | L00 | 60.00 |
| 3-0013 | EMPLOYEE 1  | 13 1 | L00 | 45.00 |
| 6-0016 | EMPLOYEE 1  | 16 1 | 100 | 35.24 |
| 4-0022 | EMPLOYEE 2  | 22 1 | L00 | 45.00 |
| 5-0023 | EMPLOYEE 2  | 23 1 | 100 | 10.86 |
| 8-0026 | EMPLOYEE 2  | 26 1 | 100 | 80.00 |
| 0-0029 | EMPLOYEE 2  | 27 1 | 100 | 20.00 |
| 4-0030 | EMPLOYEE 2  | 28 1 | 100 | 9.75  |
| 10 RE  | PORT TOTALS | 5    | 4   | 09.76 |

|       |             | Équ<br>Tou | uipement de sécurité<br>ujours une valeur négative<br>EQ.SEC | C<br>jı<br>F | Congés et<br>ours fériés<br>bayés<br>VAC DED | Avantages<br>sociaux<br>part du<br>salarié<br>(retraite)<br>EE SOC | Prélèvement<br>part du<br>salarié<br><b>PREL EE</b> | Contribution<br>sectorielle<br>C.SEC.EE |
|-------|-------------|------------|--------------------------------------------------------------|--------------|----------------------------------------------|--------------------------------------------------------------------|-----------------------------------------------------|-----------------------------------------|
| 1-000 | 3 EMPLOYEE  | 3          | 100 -32.                                                     | .18          | 276.97                                       | 168.53                                                             | 18.06                                               | 1.17                                    |
| 2-000 | 4 EMPLOYEE  | 4          | 100 -57.                                                     | .20          | 494.46                                       | 300.86                                                             | 32.24                                               | 2.08                                    |
| 1-001 | 1 EMPLOYEE  | 11         | 100 -61.                                                     | 60           | 533.01                                       | 324.34                                                             | 34.76                                               | 2.24                                    |
| 3-001 | 3 EMPLOYEE  | 13         | 100 -46.                                                     | .48          | 281.48                                       | 171.24                                                             | 18.35                                               | 1.69                                    |
| 6-001 | 6 EMPLOYEE  | 16         | 100 -35.                                                     | .48          | 348.37                                       | 187.28                                                             | 22.72                                               | 1.29                                    |
| 4-002 | 2 EMPLOYEE  | 22         | 100 -40.                                                     | .16          | 293.81                                       | 180.14                                                             | 19.15                                               | 1.46                                    |
| 5-002 | 3 EMPLOYEE  | 23         | 100 -22.                                                     | .00          | 163.90                                       | 99.72                                                              | 10.69                                               | .80                                     |
| 8-002 | 6 EMPLOYEE  | 26         | 100 -63.                                                     | .54          | 603.52                                       | 333.84                                                             | 39.34                                               | 2.31                                    |
| A-002 | 8 EMPLOYEE  | 28         | 100                                                          |              | 157.95                                       | 235.04                                                             |                                                     |                                         |
| 0-002 | 9 EMPLOYEE  | 29         | 100 -5.                                                      | .50          | 48.20                                        | 29.33                                                              | 3.14                                                | .20                                     |
| 4-003 | 0 EMPLOYEE  | 30         | 100 -13.                                                     | .20          | 98.34                                        | 59.83                                                              | 6.41                                                | .48                                     |
| 11    | REPORT TOTA | LS         | -377,                                                        | .34          | 3300.01                                      | 2090.15                                                            | 204.86                                              | 13.72                                   |

|        |              |    | Avantaş<br>sociaux<br>part de<br>l'emplo | ges<br><u>Total</u><br>yeur | Ava<br>Soc<br>de)<br>sala<br>(rei<br>Par<br>l'er<br>(rei | antages<br>ciaux ( <i>Total</i><br>) : Part du<br>arié<br>traite) +<br>rt de<br>mployeur<br>traite) | Avantages<br>Imposables | Prélèvement<br>part de<br>l'employeur | Fonds de<br>formation | Contribution<br>sectorielle |
|--------|--------------|----|------------------------------------------|-----------------------------|----------------------------------------------------------|----------------------------------------------------------------------------------------------------|-------------------------|---------------------------------------|-----------------------|-----------------------------|
|        |              |    |                                          | ER JUC                      |                                                          | 1.2001                                                                                              | HED CCQ                 | FREE ER                               | PORTAL.               | C.DEC.ER                    |
| 1-0003 | 3 EMPLOYEE   | 3  | 100                                      | 371                         | .77                                                      | 406.92                                                                                              | 153.62                  | 18.06                                 | 8.78                  |                             |
| 2-0004 | 4 EMPLOYEE   | 4  | 100                                      | 660                         | . 92                                                     | 726.10                                                                                              | 275.83                  | 32.24                                 | 15.60                 |                             |
| 1-0011 | 1 EMPLOYEE   | 11 | 100                                      | 711                         | .76                                                      | 782.66                                                                                              | 297.76                  | 34.76                                 | 16.80                 |                             |
| 3-0013 | 3 EMPLOYEE   | 13 | 100                                      | 474                         | .47                                                      | 453.05                                                                                              | 224.63                  | 18.35                                 | 12.68                 |                             |
| 6-001  | 6 EMPLOYEE   | 16 | 100                                      | 409                         | .90                                                      | 451.80                                                                                              | 172.57                  | 22.72                                 | 9.68                  |                             |
| 4-0022 | 2 EMPLOYEE   | 22 | 100                                      | 409                         | . 90                                                     | 423.60                                                                                              | 195.24                  | 19.15                                 | 10.96                 |                             |
| 5-0023 | 3 EMPLOYEE   | 23 | 100                                      | 224                         | .60                                                      | 233.12                                                                                              | 109.60                  | 10.69                                 | 6.00                  |                             |
| 8-002  | 6 EMPLOYEE   | 26 | 100                                      | 734                         | .01                                                      | 805.77                                                                                              | 305.70                  | 39.34                                 | 17.34                 |                             |
| A-0028 | 8 EMPLOYEE   | 28 | 100                                      | 514                         | .76                                                      | 455.73                                                                                              | 174.34                  |                                       |                       |                             |
| 0-0029 | 9 EMPLOYEE   | 29 | 100                                      | 63                          | .55                                                      | 70.68                                                                                               | 27.40                   | 3.14                                  | 1.50                  |                             |
| 4-0030 | EMPLOYEE     | 30 | 100                                      | 134                         | .76                                                      | 139.87                                                                                              | 65.76                   | 6.41                                  | 3.60                  |                             |
| 11     | REPORT TOTAL | LS |                                          | 4710                        | .40                                                      | 4949.30                                                                                             | 2002.45                 | 204.86                                | 102.94                |                             |